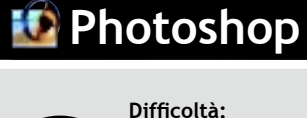

Shortcuts:

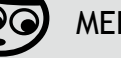

MEDIA

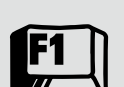

Tasti: W (bacchetta magica), L (Lazo) J (Pennello correttivo), M (Selezione rettangolare)

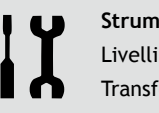

Strumenti: Livelli, Maschere, Transform, Tool

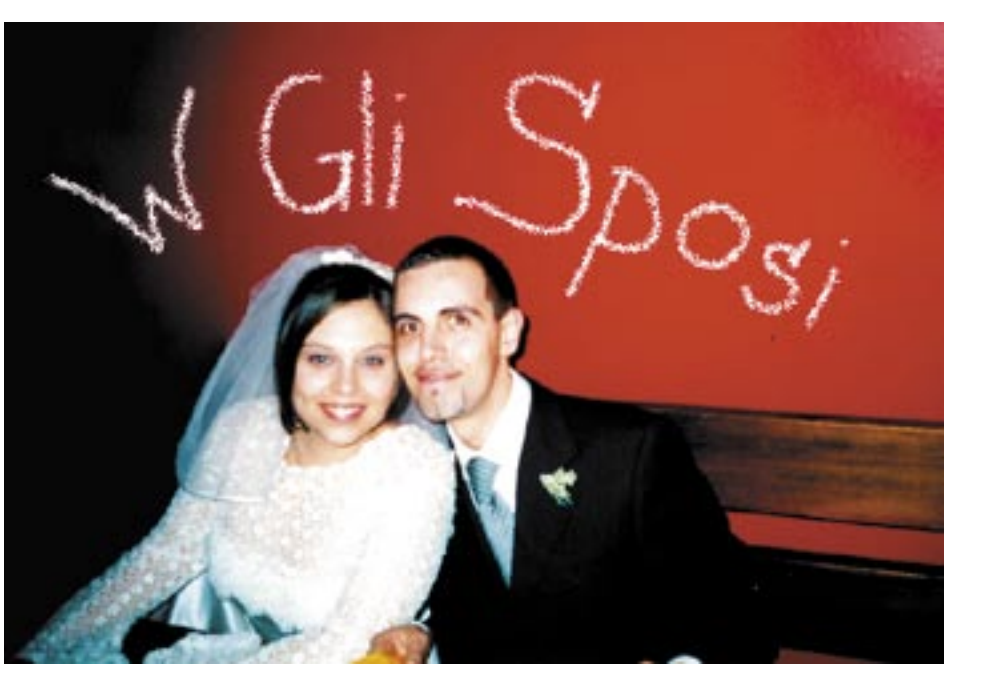

## Come eliminare un "ospite indesiderato"

Molto spesso le fotografie dei nostri momenti felici, una volta andate in stampa, non rendono l'emozione dell'attimo dello scatto. Vediamo insieme guali particolari "indesiderati" possono essere rimossi e quali modificati. Vediamo come aggiungere anche qualche effetto, per dare un tocco d'originalità ad un'immagine. Luca Briacca

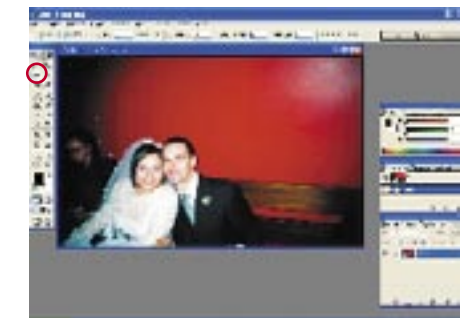

Indivituato l'elemento da eliminare, 01 possiamo procedere immediatamente alla sua selezione tramite lo strumento Lazo magnetico [tasto L]. Partiamo da un punto e seguiamo il profilo della figura che andrà cancellata.

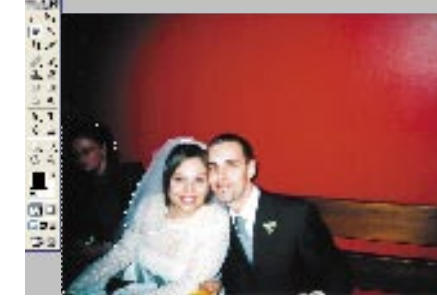

Ricordiamo che l'operazione con il 02 Lazo magnetico va sempre conclusa chiudendo l'area che stiamo selezionando. A tale proposito, vicino al cursore compare un cerchiolino guando arriviamo al punto di partenza della selezione.

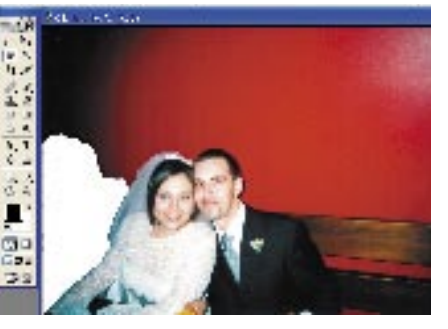

03 Una volta conclusa la selezione, sarà semplice cancellare l'area mediante il comando Cancella presente nel menu Modifica. Un'alternativa più rapida è, naturalmente, rappresentata dalla pressione sul tasto Canc.

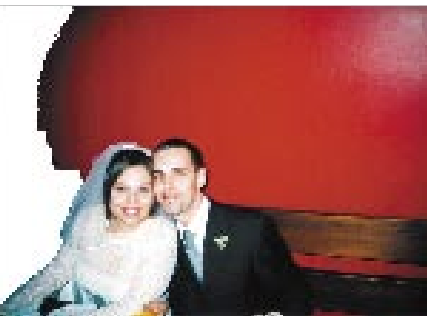

Completiamo l'opera di "ripulitura" 04 eliminando anche la chiazza scura rimasta al di sopra dell'area bianca. Risulterà molto comodo lo strumento Bacchetta magica [tasto W] che si trova nella palette Strumenti: basterà un clic sulla zona da eliminare seguito dalla pressione del tasto Canc.

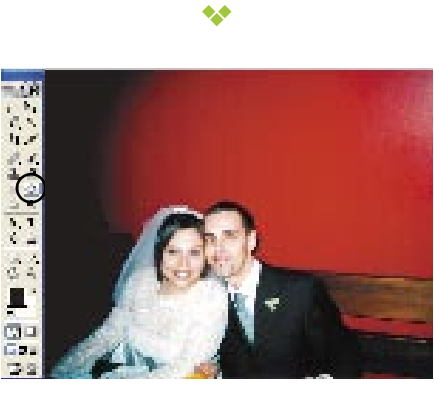

Selezioniamo lo strumento Secchiello 05 e clicchiamo nella zona vuota dell'immagine colorandola. Per selezionare il colore di riempimento possiamo avvalerci del Contagocce, andando a "raccogliere" un campione di colore nella zona adiacente.

\*\*

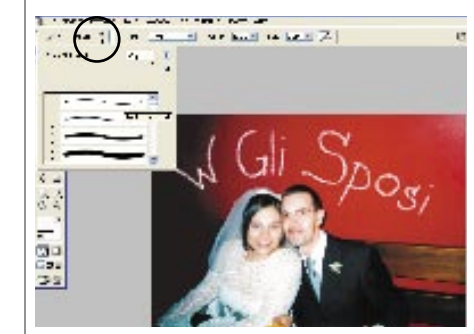

**8**0 scegliere a tale scopo.

07

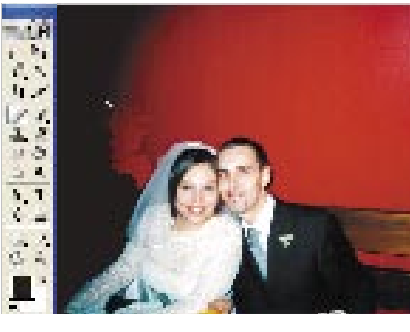

Sicuramente l'operazione di riem-06 pimento non darà luogo ad una sfumatura uniforme tra le due aree. Per eliminare la sgradevole linea di divisione, utilizziamo lo strumento Pennello correttivo [tasto J], che eliminerà lo stacco tra i due colori. Procediamo definendo un campione di colore che farà da maschera, tenendo premuto Alt e cliccando in un punto vicino alla linea. Ora ricopriamola come se stessimo usando un normale pennello.

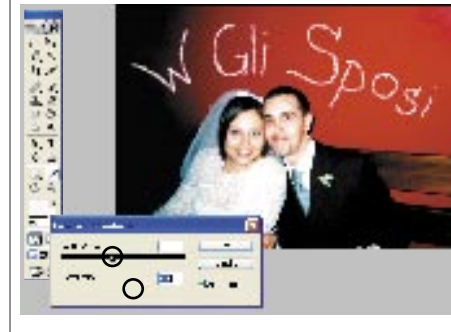

In conclusione, potrebbe essere necessario regolare gli indici di Luminosità e Contrasto che si trovano nel menu

09 Immagine/Regolazione/Luminosità-Contrasto. In questo modo riusciremo a correggere con semplicità eventuali difetti di esposizione della fotografia: basta trascinare il cursore delle barre di scorrimento per aumentare o ridurre i relaviti valori (vedi cerchietti nelle foto sopra).

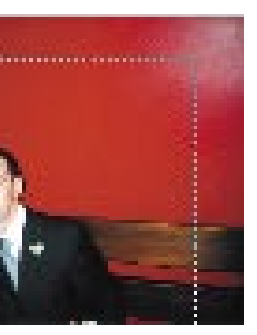

La sfumatura è riuscita: la parte più complicata è terminata. Per centrare il soggetto dovremo tracciare un riquadro dell'area che vorremo ritagliare, tramite la Selezione rettangolare [tasto M]. Eseguiamo poi il ritaglio selezionando il menu Immagine, comando Ritaglia

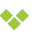

Per aggiungere enfasi al quadro, possiamo dilettarci inserendo una scritta a mano libera. Lo strumento Pennello è corredato di innumerevoli stili tra i quali poter

## La Bacchetta Magica

La bacchetta magica è un'interessante alternativa al classico strumento di selezione geometrica e al Lazo.

Se impostata correttamente ci permette di risparmiare parecchio tempo: con un semplice clic al centro di un'area di colore uniforme la si seleziona interamente

Il principio del suo funzionamento è abbastanza semplice: la selezione viene applicata ad un gruppo di pixel contigui che abbiano caratteristiche di colore simili. Esiste un parametro. chiamato Tolleranza, che consente di includere un range più o meno vasto di sfumature alla selezione. A minore tolleranza, lo strumento selezionerà un'area inferiore. Si limiterà ad includere pixel più simili possibile al punto iniziale, cioè quello sul quale noi clicchiamo con la Bacchetta Magica. Al contrario, con tolleranza aumentata, la selezione spazierà verso sfumature più ampie.

## $\bullet \bullet$

## Le Selezioni

Utilizzando gli strumenti di selezione, abbiamo la possibilità di scegliere una tra le quattro modalità presenti nella barra delle Opzioni (posta immediatamente sotto la barra dei menu). Quando abbiamo selezionato un'area, la prima, la seconda o la terza icona. ci consentono di decidere rispettivamente se iniziare una nuova selezione oppure aggiungere o sottrarre un'area alla selezione già presente. È addirittura possibile, selezionando la quarta icona, effettuare una selezione intersecata con quella già disponibile.